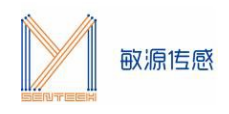

# 温度传感评估板用户手册 MCSK-1 wire I2C

电容温度传感评估板 MCSK(Minyuan Capacitive Sensing Kit)提供了一个测试开发平台,通过I2C或数 字单总线接口,可读取敏源传感研发的电容类、温度类芯片及模组,在 OLED 显示测量数据,或通过电脑串口 工具显示并长期记录数据,也可以通过人机交互指令对电容芯片/模组进行编程配置。

MCSK-1 wire I2C可集成敏源传感数字温度芯片T117、MTS4、M117、M601、M1601、M1820、 MTS01、MY18E20、MY1820等系列,进行温度测量。

### 1. 主板构成

MCSK主板构成如下图所示(主板尺寸: 56\*38mm):

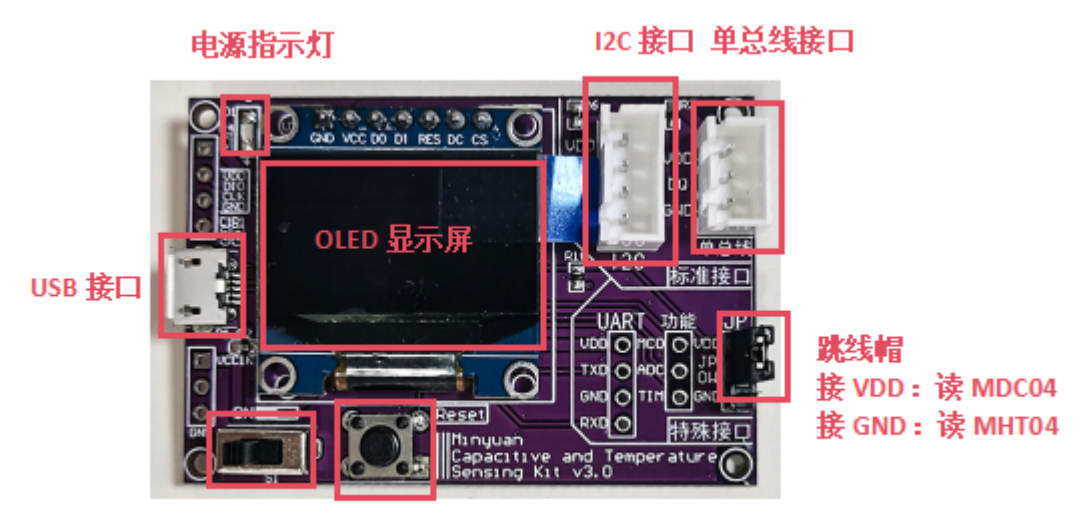

电源开关: 左开右关 复位按键

图2. MCSK主板构成

# 2. 使用指南

MCSK可以直观显示敏源传感温度芯片及模组测量出的数据。用户还可以通过评估板的USB接口连接PC 端串口工具(比如:sscom)进行命令交互和数据打印。

#### 2.1 供电电源

MCSK可采用USB供电方式,或通过下载器供电,供电电压为5V。

#### 2.2 固件选择

www.mysentech.com

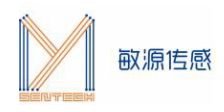

据。

MCSK内置ARM内核的MCU,出厂前会配置固件。MCSK-1 wire I2C适用于T117、MTS4、M601、M1601、M1820、MTS01、MY18E20、MY1820等各系列温度芯片。若使用其他芯片或模组,可通过IAP 在线升级的方式更新固件,IAP升级操作流程请参考《MCSK-IAP在线升级流程说明》。

#### 2.3 评估板上电启动界面

若某一路暂时未接入芯片,显示屏将显示"NOIC"。

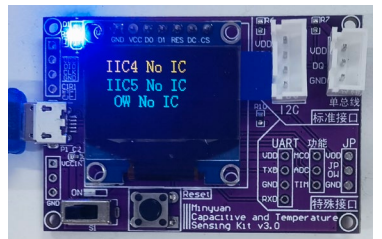

IIC接口和单总线接口分别接入一颗IC后显示当前芯片测量温度,串口界面循环打印芯片ID及相关测量数

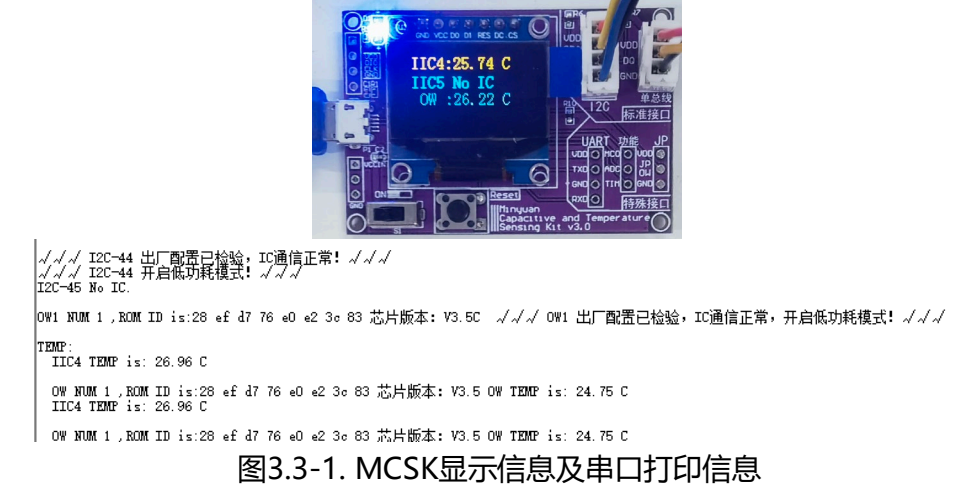

**注:** 如果MCSK单总线上同时接入2颗及以上芯片,则需要通过安装串口助手读取温度信息,同时OLED 显示屏上会显示 "OW On PC"。

#### 2.4 安装串口助手

评估板 USB 串口输出可配合常用的串口工具,如 sscom5.13 串口调试工具(下载网址为: http://www.daxia.com/download/sscom.rar)。

在端口号下拉菜单选择电脑识别出的MCSK对应的串口COM端口号,波特率115200bps,数据位8, 停止位1,奇偶校验无,流控无,如下左图所示。"发送"-"终端仿真设置"中设置为"按键立即发送该键 值",如下右图所示。

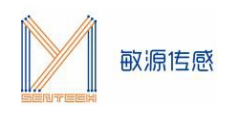

| Dett      | COM24  | -        | 发送 | 多字符串      | 小工具 | 帮助 | 回报作者         | PCB打样        |
|-----------|--------|----------|----|-----------|-----|----|--------------|--------------|
| Baud rate | 115200 | <u> </u> |    | 终端仿真设置    |     |    | 回车后发送        | 輸入行(带回显      |
| Data bits | 8      | -        |    | 0000-0000 |     |    | 12.000.00000 | 111111111111 |
| bits      | 1      | -        |    | 友运又件设置    |     | ~  | 按键立即发        | 送该键值         |
|           | None   | <b>_</b> |    | 主日日       |     |    | 本地回显按        | 键值           |
| control   | None   | -        |    | HF AU     |     | -  |              |              |

#### 2.5 串口交互命令

在评估板搜索到电容芯片状态下,如下图所示,**注意光标要在数据界面**,单击"Esc"键退出循环显示模式,进入命令接收模式。

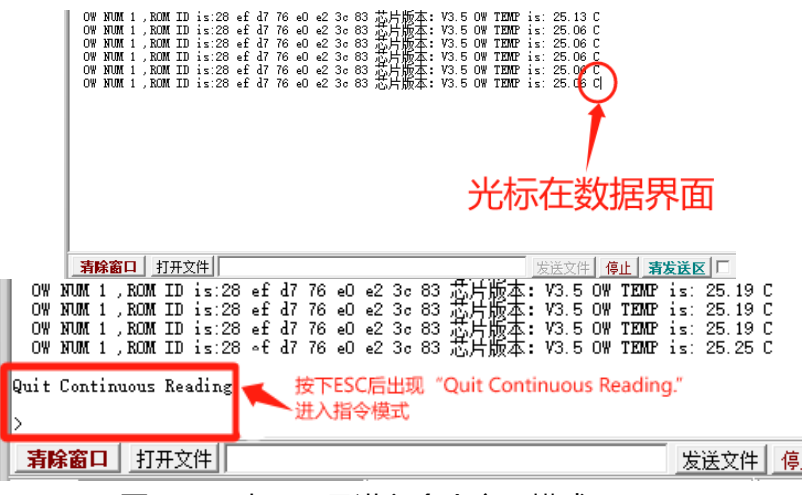

图3.5-1. 串口工具进入命令交互模式

注:某些电脑键盘的Esc键对应的值不是0x1B,所以存在Esc键不能退出循环的现象,可以如下图所示 直接发送0x1B来进行退出循环搜索模式。

在串口助手命令提示符 ">" 后输入 \$? 回车, 可列出帮助命令清单。

| OW NUM 1 ,ROM ID is:28 ef d7 76 eO e2 3c 83 芯片版本: V3.5 OW TEMP is: 25.19 C<br>OW NUM 1 ,ROM ID is:28 ef d7 76 eO e2 3c 83 芯片版本: V3.5 OW TEMP is: 25.19 C<br>OW NUM 1 ,ROM ID is:28 ef d7 76 eO e2 3c 83 芯片版本: V3.5 OW TEMP is: 25.19 C<br>OW NUM 1 ,ROM ID is:28 ef d7 76 eO e2 3c 83 芯片版本: V3.5 OW TEMP is: 25.19 C |   |
|----------------------------------------------------------------------------------------------------|---|
| <b>清除窗口</b> 打开文件 ktop\串口助手\1_sscom5.12.1\MCSK指令.txt 发送文件 停止 清发送区 □ 最前 □ English 保存参数 扩展                                                                                                    | - |
| 端口号 COM6 USB-SERIAL CH340 🛛 🔽 🗖 HEX显示 🛛 保存数据 🔽 接收数据到文件 🔽 HEX发送 🗗 定时发送: 35 🛛 ms/次 🔽 加回管规                                                                                                    | 行 |
| ● 关闭串口 之 更多串口设置 — 加时间戳和分包显示,超时时间: 20 ms 第1 字节至末尾加校验: None                                                                                                    |   |
| Image: Note Note Note Note Note Note Note Note                                                                                                    | ^ |
|                                                                                                    |   |

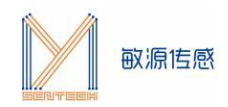

>\$?

\*\*\*\*\*\* TEMP DEMO \*\*\*\*\*\*\*\* \*\*\*\*\* Mysentech 2023/10 \*\*\* \$T[CR]: measure temperature \$S[CR]: read all registers \$?[CR]: print help

图3.5-2. 帮助菜单

具体交互命令中, "\$"为开始标志, "\$"后字符为命令, "[CR]"表示回车。

#### 2.6 串口命令查表

| 通用指令    |       |                  |  |  |  |  |  |
|---------|-------|------------------|--|--|--|--|--|
| 循环测量    | \$Txx | xx: 测量间隔[ms],可配置 |  |  |  |  |  |
| 读取全部寄存器 | \$S   |                  |  |  |  |  |  |

## 3. 测试环境搭建

MCSK开发板通过USB串口线连接到PC的USB端口处,打开MCSK开关。将M117、MTS01系列温度芯 片按照I2C线序接入MCSK的I2C通信接口处,T117、MTS4、M601、M1601、M1820、MTS01、 MY18E20、MY1820等系列温度芯片按照单总线线序接入MCSK的单总线通信接口处,即可在显示屏以及串 口调试助手中获取相关测量信息。下图为MCSK接入M117示意图。

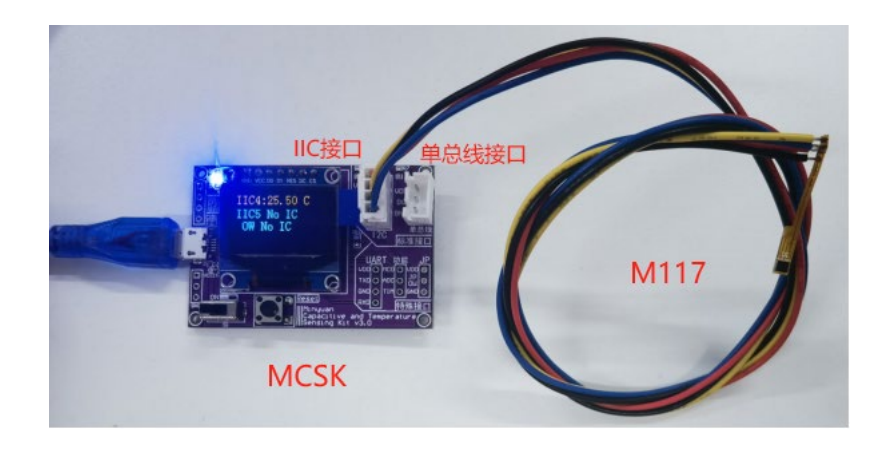